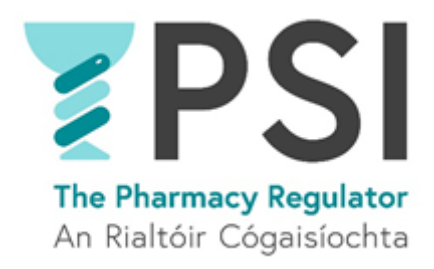

## A Guide to Continued Registration for Pharmacists and Pharmaceutical Assistants

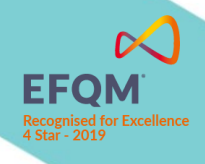

Version 1 September 2021

## Introduction

This guide outlines the steps involved in completing Continued Registration as a Pharmacist or Pharmaceutical Assistant in the PSI Registration Portal. Registrants wishing to remain on the register to practice in Ireland must apply online on an annual basis for Continued Registration and pay an annual fee.

## Process

• **Step 1:** You will receive a reminder about your Continued Registration by email and as a notification in the Registration Portal 60 days before your registration certificate expires.

Continued Registration reminders are sent based on your registration expiry date.

Step 2: You can log into your profile in the PSI portal by clicking on the link in the email. You will need your email address and password, along with the phone you used to set up your account. A unique code will be sent to your phone as a text message each time you log into the portal as part of the system security checks. Once you log in, navigate to Pharmacists > Continued Registration and click on Create to start your application for Continued Registration.

| Te Pharmacy Regulator<br>An Rialtóir Cógasliochta | 👚 Home 🔍 Search Register I                                     | My Registration Notifications (4) |
|---------------------------------------------------|----------------------------------------------------------------|-----------------------------------|
| Drake Ramorey - Your Account                      | Pharmacists                                                    | • Pharmacies                      |
| L Your Profile                                    | Continued Registration                                         | C Bulk Continued Registration     |
| → Your CPD                                        | <ul> <li>Certificate of Current Professional Status</li> </ul> | 🖸 First Time Registration         |
| Your Notifications                                | • Voluntary Cancellation                                       | 🏭 Manage My Pharmacies            |
|                                                   | Replacement Certificate of Registration                        |                                   |
|                                                   |                                                                |                                   |

| PSI<br>The Pharmacy Regulator<br>An Risitfor Cogasiochts |                                   |                                |        | Notifications 4 | A      |
|----------------------------------------------------------|-----------------------------------|--------------------------------|--------|-----------------|--------|
| Home > My Applications > Co                              | ntinued Registration              |                                |        |                 |        |
| Make an application for Continu                          | ied Registration to enable you to | continue practicing in Ireland |        |                 |        |
|                                                          |                                   |                                |        |                 | Create |
| Application Number 🖊                                     | Pharmacist                        | Application Type               | Status | Created On      |        |
| There are no records to display.                         |                                   |                                |        |                 |        |

Step 3: It is important that the details about you on the PSI Register are kept up to date. The PSI will use the information to assess your application and keep in contact with you. Remember, information about you will also appear on the public Register and must be accurate. Before you progress with Continued Registration, you should review your profile and amend any details that require an update. Once you are happy to proceed, click Save & Continue.

You can update your profile details at any time during the year in the Registration Portal through the PSI website, www.psi.ie.

| PSI<br>The Plannacy Regulator<br>An Riatotr Cogasiosches |                                                                    | ch Register My Registration Notifications 4                |
|----------------------------------------------------------|--------------------------------------------------------------------|------------------------------------------------------------|
| Home > My Applications > Continu<br>0                    | ued Registration > Application Details                             | your profile can<br>be made by                             |
| Step 1 of 4                                              |                                                                    | clicking here                                              |
| Please review the below information                      | n to confirm it's correctness. If any changes are required, pleasy | a refer to your profile to make changes before proceeding. |
|                                                          |                                                                    |                                                            |
| (A) CURRENT DETAILS                                      |                                                                    |                                                            |
| First name                                               | Middle name<br>—                                                   | Last name                                                  |
| Contact number                                           |                                                                    |                                                            |
| Provide a telephone number                               |                                                                    |                                                            |
|                                                          |                                                                    |                                                            |
| (B) ADDRESS DETAILS                                      |                                                                    |                                                            |
| Address line 1                                           | Address line 2                                                     | Town                                                       |
|                                                          |                                                                    |                                                            |
| County                                                   | Country                                                            | Eircode                                                    |
| Co. Dublin                                               | Ireland                                                            |                                                            |
|                                                          |                                                                    |                                                            |
| (C) OTHER                                                |                                                                    |                                                            |
| Registration number                                      | Expiry Date of Current Certificate of                              | f Registration                                             |
|                                                          | 19/08/2022                                                         |                                                            |
| Principal Area of Practice                               |                                                                    |                                                            |
| Industry                                                 |                                                                    |                                                            |
|                                                          |                                                                    |                                                            |
|                                                          |                                                                    |                                                            |
|                                                          |                                                                    | SAVE & CONTINUE                                            |

 Step 4: Review and complete all the declarations and proceed with the application by clicking on Save & Continue. You may find it useful to read additional information on the PSI website about the declarations you are required to make on an annual basis.

| PSI<br>The Pharmacy Regulater<br>An Ristfor Cogasiochte                                                                                                    |                                                   |                                                                  |                                                    | Notifications 4                                   | 1                                           |
|----------------------------------------------------------------------------------------------------|---------------------------------------------------|------------------------------------------------------------------|----------------------------------------------------|---------------------------------------------------|---------------------------------------------|
| Home > My Applications > Continued Registration > Application Deta                                                                                                    | ils                                               |                                                                  |                                                    |                                                   |                                             |
| 33%<br>Step 2 of 3                                                                                                    |                                                   |                                                                  |                                                    |                                                   |                                             |
| DECLARATIONS                                                                                                    |                                                   |                                                                  |                                                    |                                                   |                                             |
| I apply for Continued Registration as a Pharmacist and confirm that the declare and note that -                                                                                                    | re has been n                                     | o change to the particul                                         | ars supplied in respec                             | t of my outgoing regi                             | stration. I hereby                          |
| I am aware of the legal, moral and ethical principles which govern the p<br>Conduct for Pharmacists as published by the PSI and as may be update<br>No  Yes                                                                    | orofession of p<br>ed from time t                 | pharmacist in the State a<br>o time.                             | ind I have read, under                             | stood and agree to ab                             | oide by the Code of                         |
| I have not been prohibited under the law of another state from carrying retail pharmacy business, or convicted in Ireland or another state of an<br>No  Yes                                                                    | on any activi<br>offence the na                   | ty in that state correspo<br>ature of which has, in the          | nding to the practice o<br>e opinion of the Counc  | of a pharmacist or the<br>il, a bearing on my fit | carrying on of a<br>ness to practice.       |
| I declare I have not been convicted of an offence in a Court in Ireland. Ye<br>Justice (Spent Convictions and Certain Disclosures) Act 2016. For more<br>http://www.thepsi.ie/gns/Registration/Pharmacists/Continued_Registrat | ou do not nee<br>information o<br>tion.aspx for o | d to tell us about a conv<br>on whether a conviction<br>details. | iction in a Court in Ire<br>is spent or not please | land which is "spent"<br>refer to                 | under the Criminal                          |
| 🔿 No 💽 Yes                                                                                                    |                                                   |                                                                  |                                                    |                                                   |                                             |
| I declare I have not been convicted of an offence in a Court outside Irela<br>our guidance on disclosure of convictions obtained outside Ireland - ple<br>details.                                                             | nd. You do no<br>ase refer to h                   | ot need to tell us about a<br>ttp://www.thepsi.ie/gns/           | conviction in a Court<br>Registration/Pharmac      | outside Ireland which<br>ists/Continued_Regist    | n is not referred to in<br>tration.aspx for |
| 🔿 No 💿 Yes                                                                                                    |                                                   |                                                                  |                                                    |                                                   |                                             |
| I am not aware of any reason on grounds of physical or mental health v $\bigcirc$ No $\bigcirc$ Yes                                                                                                    | vhy I might be                                    | e unable to discharge the                                        | e responsibilities of a                            | registered pharmacist                             | if so registered.                           |
| PREVIOUS                                                                                                    |                                                   |                                                                  |                                                    | SA                                                | WE & CONTINUE                               |

 Step 5: Submit the application by completing payment for your Continued Registration by credit or debit card. Following payment, you will receive an email and notification in the Registration Portal confirming that your application has been received by the PSI.

| The Flarmacy Regulator<br>An Relitor Cognisiochem                                                                            | 🔒 Home        | <b>Q</b> Search Register | My Registration | Notifications 4 | 4 | כ |
|----------------------------------------------------------------------------------------------------|---------------|--------------------------|-----------------|-----------------|---|---|
| Home > My Applications > Continued Registration > Application Det                                                            | tails         |                          |                 |                 |   |   |
| Fee Payment                                                                                                    |               |                          |                 |                 |   |   |
| You must pay the outstanding application fee in order for your application Payer email address                               | to be process | sed.<br>Search           |                 |                 |   |   |
| Billing address line 3 Santry Billing address town Dublin 9 Billing address country Ireland Billing address postcode Pay now |               |                          | ~               |                 |   |   |

 Step 6: Following review of the application by PSI, you will receive a confirmation email and portal notification approving your application and confirming your registration for a further 12 months.

It may be necessary in some circumstances for the PSI to request further information from you at this stage before your registration can be confirmed.

 Step 7: Once your Continued Registration has been confirmed, a digital Registration Certificate will be made available immediately in the portal (My Registration > Registration Certificates). The official Registration Certificate will be printed and posted to the address in your profile. Your name will also continue to appear on the public Register which is searchable on the PSI website.

| Te Parmary Republic<br>An Righter Cognisiontia | n Home Q Search Register M                 | y Registration Notifications 4 |
|------------------------------------------------|--------------------------------------------|--------------------------------|
| Drake Ramorey - Your Account                   | Pharmacists                                | • Pharmacies                   |
| L Your Profile                                 | Continued Registration                     | 🗢 Bulk Continued Registration  |
| → Your CPD                                     | Certificate of Current Professional Status | G First Time Registration      |
| Your Notifications 4                           | • Voluntary Cancellation                   | 🗄 Manage My Pharmacies         |
|                                                | Replacement Certificate of Registration    |                                |

| PSI<br>Te Plannay Tepleter<br>An Rattor Cognationera | 🕈 Home 🔍 Search Regis   | ster My Registration Notifications (4) |  |
|------------------------------------------------------|-------------------------|----------------------------------------|--|
| Home > My Registration                               |                         |                                        |  |
| My Registration                                      |                         |                                        |  |
| SUMMARY                                              |                         |                                        |  |
| Registration Number                                  | Certificate Issued Date | Registration Status                    |  |
| 10000569                                             | 20/08/2021              | Registered                             |  |
| Contact                                              | Expiry Date             | Registration Type                      |  |
|                                                      | 19/10/2022              | Pharmacist                             |  |
|                                                      |                         |                                        |  |
| REGISTRATION CERTIFICATE                             |                         |                                        |  |
| Name 🕈                                               |                         | Modified                               |  |
| Registration_Certificate_S0N231259K5X.pdf (1         | 593 KB)                 | 20/08/2021 2:54 PM                     |  |
| Registration_Certificate_Y5T231249S9G.pdf (16        | 94 KB)                  | a day ago                              |  |
|                                                      |                         |                                        |  |
|                                                      |                         |                                        |  |